<u>วิธีการสร้างสถานที่จากตำแหน่งบนแผนที่</u> คลิกเมาส์ขวาที่แผนที่ 1 ครั้ง แล้วเลือก **"สร้างสถาน**ที่″

| <u>i</u> | Track   | ing 👔 /     | Analysis   | 🔝 Ship   | ment 👫 Route                   | Preventive            | 🔀 Setup       | administrator                                                                    | 📕 Mobile RealTim           |
|----------|---------|-------------|------------|----------|--------------------------------|-----------------------|---------------|----------------------------------------------------------------------------------|----------------------------|
| ∢        | Real T  | ïme         | Notificati | on H     | istory Rar                     | 58 🚔 🖉 🔇              | 9 🏠           | - 🖻 - 🖪 (                                                                        | F 🖪 💰 🖲 Z                  |
| ป        | ระเภทรเ | า : โท้งหมด |            |          | <ul><li>■ แสดงข้อมูล</li></ul> | (ê)) -                | สภาพจ         | ราจร แผนที่                                                                      | ดาวเทียม ไฮบริด            |
| No       |         | ทะเบียน     | เวลา       | ความเร็ว | ตำแหน่งปัจจุบัน                | ····                  | 14            |                                                                                  | 2 naavan (32)              |
| 1        |         | 81-6873     | 17:29      | 73.2     | 🔼 ทางหลวงแผ่นดิน               | +                     | i             |                                                                                  | NY B                       |
| 2        | -       | 82-7723     | 17:29      | 12.7     | บ้านเก่า 4 บ้านเก่             | a                     |               | 3469                                                                             | NH, (**                    |
| 3        | -       | ณย 9524     | 17:29      | 0.0      | บริษัท โปรซอฟท์                |                       | $\mathcal{A}$ |                                                                                  |                            |
| 4        | -       | ดย-6295     | 17:30      | 0.0      | บริษัท โปรชอฟท์                |                       |               | 3309                                                                             | 308                        |
| 5        | -       | บบ-7523     | 17:29      | 0.0      | วิบูลย์ธรรมรัตน์ ท             | 341                   | U             | างกระสั้น                                                                        |                            |
| 6        | -       | บษ-7808     | 15:59      | 0.0      | 🔼 ชอยทุ่งเศรษฐ์ แย             |                       |               | 1 1 12                                                                           | avalu                      |
| 7        | -       | พอ-6373     | 17:17      | 0.0      | บริษัท โปรชอฟท์                |                       | - 11          | สร้างอกค้า                                                                       |                            |
|          |         |             |            |          |                                | 3309<br>Miles<br>3111 |               | สร้างสถานที่<br>สร้างโชน<br>วัดระยะทาง<br>คันหาสถานที่<br>แสดงที่อยู่<br>เชียงรา | มหาวิทยาลัย<br>มหาวิทยาลัย |

## <u>เข้าสู่หน้าจอ กำหนดสถานที่</u>

| Prosoft         | t GPRS : กำหนดสถานที                                                                                                    | Þ       |       | ×  |  |  |  |  |
|-----------------|----------------------------------------------------------------------------------------------------|---------|-------|----|--|--|--|--|
| ขั้นตอน :       | <ol> <li>ค้นหาตำแหน่ง หรือ คลิกตำแหน่งที่ แผนที่ เพื่อระบุจ</li> <li>กำหนดชื่อ ประเภท และคำอธิบาย</li> <li>คลิกปุ่ม Save เพื่อบันทึก</li> </ol> | ดที่ต้อ | งการ  |    |  |  |  |  |
| ด้นหา           | สามชุก                                                                                                    | -       | ล้นหา |    |  |  |  |  |
| เลือกช่วงข้อมูล |                                                                                                    |         |       |    |  |  |  |  |
| ชื่อ            | ตลาด 100 ปี                                                                                                    |         | : ר   | 2) |  |  |  |  |
| ประเภท          | Community 3                                                                                                    |         |       |    |  |  |  |  |
| หมายเหตุ        | แวะซื้อข้าวห่อใบบัวทุกครั้ง อย่าลืม                                                                                                    | -(      | 4     | 1  |  |  |  |  |
|                 | 5 บันทึก                                                                                                    | ปิด     | a (   | 6  |  |  |  |  |

- 1. กรอกคำ ในช่อง**คันหา** อาจใช้คำที่เป็นชื่อสถานที่
- กรอก ชื่อ (ชื่อสถานที่)

## 3. เลือก **ประเภท** (ประเภทสถานที่) จากรายการ

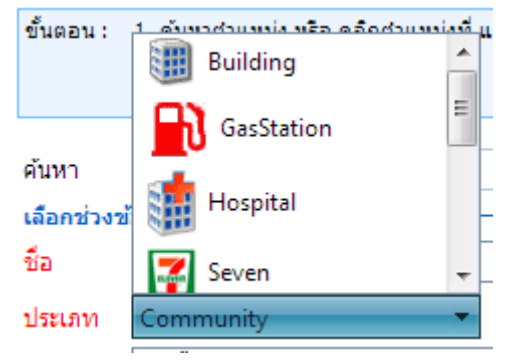

- 4. กรอกข้อความในช่องหมายเหตุ
- 5. กดปุ่ม บันทึก เพื่อจัดเก็บข้อมูล
- 6. กดปุ่ม เพื่อปิดหน้าจอกำหนดสถานที่